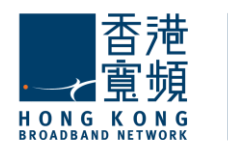

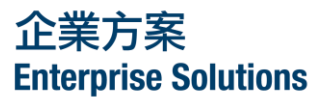

## i2FAX Service User Guide Version 2.0

HKBN Enterprise Solutions is the brand / trading name of HKBN Enterprise Solutions Limited and/or HKBN Enterprise Solutions HK Limited

# Table of Content

| 1. Login to Web Portal       3         1.1       Login with iFAX Number         3       3 | ; |
|-------------------------------------------------------------------------------------------|---|
| 1.2 Forgot Password                                                                       |   |
| 2. Send Fax                                                                               |   |
| 3. Fax Report                                                                             |   |
| 3.1 Fax-out Report 5                                                                      | i |
| 3.2 Fax-in Report                                                                         | l |
| 4. Address Book                                                                           | ; |
| 4.1 Add New Contacts 6                                                                    | ) |
| 4.2 Add New Group                                                                         | , |
| 4.3 Edit Contacts                                                                         | , |
| 4.4 Move Contacts7                                                                        | , |
| 4.5 Delete Contacts                                                                       | , |
| 4.6 Send Fax to Contacts from Address Book                                                | , |
| 4.7 Import Contacts                                                                       | , |
| 4.8 Export Contacts                                                                       | , |
| 5. Options                                                                                | ) |
| 5.1 Send Fax                                                                              | ) |
| 5.3 Display your Information on Fax Document9                                             | ) |
| 5.4 Change Web Login Password10                                                           | ) |
| 5.5 Fax Compliance Manager (FCM) (Only applicable to i2Fax plan including FCM             |   |
| function)                                                                                 | ) |

## 1. Login to Web Portal

### 1.1 Login with iFAX Number

- Log in to the iFAX platform with your iFAX number and password on <u>https://ifax.hkbnes.net</u>.
- You can select your preferred display language on the login page.

#### Note:

For security reasons, your iFAX Service account will be signed off automatically when it is idled for 30 minutes.

#### 1.2 Forgot Password

- If you forget your web login password, please click the **'Forgot your Password'** link and enter your iFAX number and registered email address.
- Our system will generate a new password and send it to your email. Please check your mailbox to retrieve your new password.

| Forgot F                         | Password                                                              |       |
|----------------------------------|-----------------------------------------------------------------------|-------|
| Please enter th<br>the new passv | he following information, we will send<br>vord by email.              | d you |
| Please enter                     | your iFAX number and registered em                                    | naill |
| iFAX Number                      | : 3XXXXXXXX                                                           | ]     |
| Registered En                    | nail :                                                                | ]     |
|                                  | Submit                                                                |       |
| For administra<br>our customer s | itive account (group plan), please cor<br>service hotline on 121-000. | ntact |

## 2. Send Fax

- Enter the destination fax number directly or click to select the fax number from Address Book.
- If you are faxing to overseas, please enter the fax number in the 'Overseas' space. Please remember that you should have registered Business007 service and all fax to overseas will be charged at Business007 standard rates per minute.
- The total number of recipients will be displayed accordingly.
- Click '**Upload File**' to upload the document. The maximum size of each uploaded document is 10MB.
- Repeat step (4) if you want to upload more documents.
- Click 'Send' to fax the document immediately and you can check the job status by clicking 'Fax Report' in the menu.
- Click '**Preview**' if you want to view the document before faxing.

| Send<br>Fax R<br>Addre | Fax<br>eport<br>:ss Book | iFax Service                                                                                                    | Enter fax no.          |
|------------------------|--------------------------|----------------------------------------------------------------------------------------------------|------------------------|
| Option                 | ns                       | Send Fax                                                                                                    |                        |
| Logou                  | ıt                       | From IFAX number     37531993       Destination fax number(s)     I       Local     Overseas                                                           | Preview<br>document if |
|                        | Upload<br>documents      | Total no. of recipient(s): 0 local destination(s) & 0 overseas destination(s)       Upload document(s)       Sand the document(s)                      | necessary              |
|                        | Send fax                 | Send and decidence of inclusion index in the set                                                                                                    |                        |
| Co<br>(Th              |                          | r&i Limited Site Map   Legal Statement   Contact Us   Related Companies   User Guide<br>resolution with Internet Explorer 6.0 SP2 or above.)<br>Caring | 6.07853898340          |
| You                    |                          | locuments if you have subscribed to a ser                                                                                                    | vice plan which        |

Note:

- You allow your your document will be faxed in TIFF format (black & white only). Please note that it takes longer to do colour fax.
- If you do not want to fax the document immediately, you can click 'Schedule and send your fax later' and schedule the request at a preferred time slot (The time slot must be within the next 7 days).

## 3. Fax Report

## 3.1 Fax-out Report

- Click 'Fax-out Report' to view the job summary of the sent document.
- Check the selection box of the document and click 'View Details'. The current job status will be displayed.
- If the job is in 'In progress'/ 'Scheduled' status, you can cancel the job by clicking 'Cancel Current Job'.
- Click 'Forward document' if you want to fax the document to another destination.

| Send Fax     |                                                 | Di Ca      | 5 6 J               | USING W |          |              | 10     | en (      | the converse         |      |
|--------------|-------------------------------------------------|------------|---------------------|---------|----------|--------------|--------|-----------|----------------------|------|
| Fax Report   | iFax Service                                    | 00         | ) ) I -             | tory    |          | 1            | 1      | COLLATE R | Volume               | M    |
| Address Book | In all bervice                                  | (0)        |                     | and an  | LOWER    | 4            |        | 0,        | O ource              | BCAN |
| Options      | Fax-out Report                                  |            |                     |         |          |              | F      | ax-in R   | eport                |      |
| Logout       | Document name                                   | Total Pa   | Request time        | Recipie | nSaucces | Fail<br>sful | Cancel | Schedu    | ıl <b>ēd</b> progres | s    |
|              | Faxtest1.doc                                    | 1          | 2010-06-25 16:29:18 | 1       | 0        | 0            | 0      | 0         | 1                    |      |
|              | Faxtest1.doc                                    | 2          | 2010-06-24 15:28:31 | 1       | 1        | 0            | 0      | 0         | 0                    |      |
|              | Faxtest1.doc                                    | 2          | 2010-06-24 15:27:36 | 1       | 1        | 0            | 0      | 0         | 0                    |      |
|              | Faxtest1.doc                                    | 1          | 2010-06-24 15:19:58 | 1       | 1        | 0            | 0      | 0         | 0                    |      |
|              | Faxtest1.doc                                    | 1          | 2010-06-24 15:19:19 | 1       | 1        | 0            | 0      | 0         | 0                    |      |
|              | Faxtest1.doc                                    | 1          | 2010-06-24 15:06:40 | 1       | 1        | 0            | 0      | 0         | 0                    |      |
|              | Faxtest1.doc                                    | 1          | 2010-06-24 15:04:55 | 1       | 1        | 0            | 0      | 0         | 0                    |      |
|              | Faxtest.doc                                     | 1          | 2010-06-24 14:59:27 | 1       | 1        | 0            | 0      | 0         | 0                    |      |
|              | Faxtest.doc                                     | 1          | 2010-06-24 14:54:23 | 1       | 1        | 0            | 0      | 0         | 0                    |      |
|              | Faxtest.doc                                     | 1          | 2010-06-24 14:51:49 | 1       | 0        | 1            | 0      | 0         | 0                    |      |
|              | I < << Page 1 of 3 →> →I 10 ▼ View 1 - 10 of 23 |            |                     |         |          | 1            |        |           |                      |      |
|              | View details Forwa                              | rd docum   | nent Cancel         |         |          |              | Refr   | esh       | Search               |      |
|              | Total no. of pages successfully ser             | nt in June | : 17                |         |          |              |        |           |                      |      |
|              |                                                 |            |                     |         |          |              |        |           | Help                 | 5    |

## 3.2 Fax-in Report

• Click 'Fax-in Report' to view the summary of received fax from your business partners.

Note:

• The completion/ received time of fax documents are based on our company's record and for reference only.

#### 4. Address Book

#### 4.1 Add New Contacts

- Select in 'Group' where you want to add a new contact (e.g. My Contacts).
- Click 'Add' and enter the information of your business partner. Click 'Submit' to confirm when finished.

| Contact           |                                       | 1  |
|-------------------|---------------------------------------|----|
| Crown Mu Constant |                                       | 1  |
| Group.wy Contacta | 5                                     |    |
| Title             |                                       |    |
| First Name*       |                                       |    |
| Middle Name       |                                       |    |
| Last Name         |                                       | es |
| Job Title         |                                       |    |
| Company           |                                       |    |
| E-mail Address    |                                       |    |
| Business Phone    | e                                     |    |
| Mobile Phone      |                                       |    |
| Business Fax*     | · · · · · · · · · · · · · · · · · · · |    |

#### 4.2 Add New Group

- You can create a new group by clicking 'Add group' and enter the group name.
- Click 'Submit' to confirm.

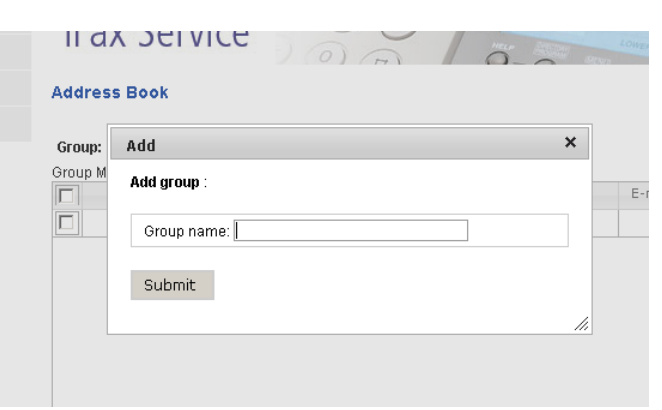

#### **4.3 Edit Contacts**

- Check the selection box of the business partner you want to edit.
- Click 'Edit' to update his/her information.
- Click **'Submit'** to confirm.

I

| iFax Service                                                                                                    |
|----------------------------------------------------------------------------------------------------|
| Address Book                                                                                                    |
|                                                                                                    |
| Group: My Contacts 💌 Add group Delete group                                                                                                    |
| Group Members:           Image: Name         Business Phone         Business Fax         Mobile Phone         E-mail Address         Group Group G |
| ▶ 中文 新闻 12345678                                                                                                    |

#### **4.4 Move Contacts**

- Check the selection box of the business partner you want to move.
- Click 'Move to' and the information of your business partner will be displayed.
  Select the group where you want to move the contact.
  Click 'Move' to confirm.

| Mov      | ve to:         |                |    |               |
|----------|----------------|----------------|----|---------------|
| <b>-</b> | Fitle          | Cyrus          |    |               |
| F        | First Name     | 中文             |    |               |
| 1        | diddle Name    | 新闻             |    |               |
| l        | _ast Name      |                |    |               |
|          | Job Title      |                |    | Mu Cantasta   |
|          | Company        |                | ιυ | My Contacts   |
| 8        | E-mail Address |                |    | ing concoco . |
| 8        | Business Phone |                |    |               |
| 1        | Mobile Phone   |                |    |               |
| ŧ        | Business Fax   | 86-13-12345678 |    |               |

## 4.5 Delete Contacts

- Check the selection box of the business partner you want to delete from Address Book.
- Click 'Delete' to submit deletion request.
- Click **'Delete'** to confirm.

## 4.6 Send Fax to Contacts from Address Book

- Check the selection box of the business partner you want to send fax to.
- Click 'Send Fax' and follow the same steps as in the 'Send Fax' section.

#### 4.7 Import Contacts

- You can import contacts from other sources (e.g. Outlook, Outlook Express, Yahoo!Mail, Hotmail, Gmail or other applications) to iFAX Service.
- Click 'Import' to import contacts via CSV file.
- Click 'Browse' to upload the CSV file and select the designated group (e.g. My Contacts).
- Click '**Import**' to start the import of contacts.

#### 4.8 Export Contacts

- You can also export the contacts in iFAX Service to other applications.
- Click **'Export'** to export contacts to CSV file.
- Select 'All my contacts' or specific group contact you want to export.
- Click **'Export'** to start exporting the contacts.

## 5. Options

- To suit your business needs, you can also change the following settings accordingly.
- Click 'Submit' to confirm when all changes are done.

| Send Fax     |                                                       |                                         |
|--------------|-------------------------------------------------------|-----------------------------------------|
| Fax Report   | iEax Sorvico 00                                       |                                         |
| Address Book | II dA SEIVICE                                         |                                         |
| Options      | Options 📃                                             |                                         |
| Logout       | 1993)                                                 |                                         |
|              | Send Fax                                              |                                         |
|              | Number of attempts                                    |                                         |
|              | Email Notification                                    |                                         |
|              | Email for receiving fax-in<br>& fax-out notification. | From existing email 1 change to         |
|              | Notification options                                  | Always inform me for all documents sent |
|              | Fax Compliance Manager (FCM) for fax-out              |                                         |
|              | Enable FCM                                            |                                         |
|              | Display Fax Header for Outgoing fax                   |                                         |
|              | Enable fax number display                             |                                         |
|              | Your company name in fax header                       | maximum 40 characters                   |
|              | Change Login Password                                 |                                         |
|              | Existing password                                     |                                         |
|              | New password                                          |                                         |
|              | Re-enter new password                                 | The password should be 6-digit.         |
|              | Submit                                                |                                         |

## 5.1 Send Fax

You can specify the number of redials for each fax attempt.

#### **5.2 Email Notification**

- You can edit and change the email address for receiving notification of incoming /outgoing fax.
- The updated email address will be displayed for your reference.
- You have the following options to receive fax alert:
  - 'Inform Send Failure only'
  - 'Inform Send Completion only'
  - o 'Inform me of all documents sent'
  - 'Do not send me any report'

#### 5.3 Display your Information on Fax Document

- You can display your iFAX number on the fax document by checking the **'Enable fax number display'** box.
- You can also edit your company's name with the maximum length of 40 characters and display it on the fax header.

## 5.4 Change Web Login Password

- For security reason, you are recommended to change your login password regularly.
- To change your password, please enter the existing password as well as a new 6-10 digits password.
- Enter the new password again to confirm.

# 5.5 Fax Compliance Manager (FCM) (Only applicable to i2Fax plan including FCM function)

- In compliance with the **Unsolicited Electronic Messages Ordinance** (UEMO), please check the 'Enable FCM' box to enable recipients filtering.
- Our iFax system will check your recipients' list against the the **unsubscribe** database at the Office of the Telecommunications Authority (OFTA).
- In case the fax number is registered under OFTA's unsubscribe list, the fax request to that number will be terminated immediately and a failure status will be shown in the fax report.

END